### CARICAMENTO NUOVI UTENTI IN PIATTAFORMA

# SOLO il/la Dirigente scolastico e/o la figura amministrativa presente in piattaforma possono caricare nuovi utenti.

Compito del/della Dirigente Scolastico e/o della figura amministrativa sarà quello di tenere sotto controllo i diversi utenti che si occuperanno delle differenti funzioni all'interno della piattaforma "Futura".

## Si ricorda di prestare la massima attenzione nell'inserire correttamente la mail lasis associata all'utente. ATTENZIONE ai seguenti casi:

- il docente ha un doppio nome di battesimo;
- <u>l'estensione dopo il simbolo della chiocciola @ schule.suedtirol.it</u>.

La trascrizione errata della mail non permette ai docenti di accedere alla piattaforma cliccando sul pulsante nella pagina iniziale "ACCEDI CON CREDENZIALI LASIS" Per creare un nuovo utente è necessario entrare in piattaforma, cliccare sul pulsante UTENTI

| SERVIZO<br>NCLUSIONE | 0                                |            |               |            |           | IPC Laives | 😐 💄 🔱 | AUTONOME<br>PROVINZ<br>BOZEN<br>SÜDTIROL PROVINCIA<br>AUTONOMA<br>DIBOLZANO<br>ALTO ADIGE |
|----------------------|----------------------------------|------------|---------------|------------|-----------|------------|-------|-------------------------------------------------------------------------------------------|
| PEI                  | PDP                              | UTENTI     | TRASFERIMENTI | TASSONOMIA | DOCUMENTI |            |       |                                                                                           |
| E                    | lenc                             | o PEI      |               | 1          | Plesso    | •          | l     | 🕂 Νυονο                                                                                   |
| 1<br>Ir<br>IF        | nfanzia<br><sup>D</sup> C Laives | "M. Gandhi |               | PEI prova  |           |            |       |                                                                                           |

### Cliccare sul pulsante "NUOVO"

| co<br>Sou C       |                    |               | 1        | PC Laives | 묘 🛓     | U AUTONOME<br>PROVINCIA<br>BOZEN<br>SÜDTIROL |
|-------------------|--------------------|---------------|----------|-----------|---------|----------------------------------------------|
| PEI PDP UT        | ENTI TRASFERIMENTI | TASSONOMIA DO | DCUMENTI |           |         |                                              |
| Elenco o<br>Nome: | legli utenti       |               |          |           |         | €Nuovo                                       |
| eMail:            |                    |               |          |           |         |                                              |
| Cerca             |                    |               |          |           |         |                                              |
| Ruolo             | e-mail             |               | Nome     |           | Cognome |                                              |

Compilare i campi richiesti e cliccare sul pulsante "SALVA"

| EPVIZIO<br>KOLISIONE |         |          |               |                   |                     | 1              | IPC Laives        | •                     | 므 🛓              | ወ         | AUTONOME<br>PROVINZ<br>BOZEN<br>SÜDTIROL | PROVINCIA<br>AUTONOMA<br>DIBOLZANO<br>ALTO ADIGE |
|----------------------|---------|----------|---------------|-------------------|---------------------|----------------|-------------------|-----------------------|------------------|-----------|------------------------------------------|--------------------------------------------------|
| PEI                  | PDP     | UTENTI   | TRASFERIMENTI | TASSONOMIA        | DOCUMENTI           |                |                   |                       |                  |           |                                          |                                                  |
| D                    | ati u   | tente    |               |                   |                     |                |                   |                       |                  |           |                                          |                                                  |
| * e                  | -mail   |          |               | Inserendo l'email | l usata per l'accou | unt di Office3 | 865 sarà possibil | le accedere utilizzar | ndo le credenzia | ali LASIS | Office 365                               | 5).                                              |
| ×F                   | looo    |          |               | Insegnante P      | PEI-PDP             |                |                   |                       |                  |           |                                          |                                                  |
| *can                 | npi obb | ligatori |               | 🗟 Salva           | ۹ ک                 | Innulla        |                   |                       |                  |           |                                          |                                                  |

Il nuovo utente a questo punto risulta associato alla scuola di appartenenza e in automatico il sistema genera una mail che viene inviata all'indirizzo inserito per creare l'utente.

#### CANCELLAZIONE DI UTENTI ESISTENTI IN PIATTAFORMA:

Ad inizio di ogni anno scolastico è compito del/della Dirigente o della figura amministrativa di riferimento controllare per conferma gli utenti già attivi in piattaforma relativamente alla scuola di appartenenza e cancellare gli eventuali docenti che non fanno più parte dell'Istituto.

Per cancellare un utente è necessario entrare in piattaforma, cliccare sul pulsante UTENTI

| SPRCO<br>RCLISON                               |                      | IPC Laives 💌 | 😐 💄 🔱 | AUTONOME<br>PROVINZ<br>BOZEN<br>SÚDTIROL |
|------------------------------------------------|----------------------|--------------|-------|------------------------------------------|
| PEI PDP UTENTI TRASFERIMENTI                   | TASSONOMIA DOCUMENTI |              |       |                                          |
| Elenco PEI                                     | Plesso               | T            |       | • Νυονο                                  |
| <b>1</b><br>Infanzia<br>IPC Laives "M. Gandhi" | PEI prova            |              |       |                                          |

Appare la schermata con tutti i nomi degli utenti che in quel momento risultano appartamenti a quella scuola. Nel caso in cui si volesse cancellare un'utenza bisogna cliccare sull'icona del cestino.

| SIRADO CO                                                 |                              | IPC Laives | 😐 💄 🔱   | AUTONOME<br>PROVINZ<br>BOZEN<br>SÚDTIROL |
|-----------------------------------------------------------|------------------------------|------------|---------|------------------------------------------|
| PEI PDP UTENTI TR                                         | ASFERIMENTI TASSONOMIA DOCUM | ENTI       |         |                                          |
| Elenco degli ul<br><sup>Nome:</sup><br>e <sup>Mail:</sup> | tenti                        |            |         | ΟΝυονο                                   |
| Cerca                                                     |                              |            |         |                                          |
| Ruolo                                                     | e-mail                       | Nome       | Cognome |                                          |
| Insegnante PEI-PDP                                        | escuola.alto-adige.it        |            |         | / =                                      |
| Insegnante PEI-PDP                                        | @scuola.alto-adige.it        |            |         | / =                                      |
| Insegnante PEI-PDP                                        | @scuola.alto-adige.it        |            |         | / 1                                      |

Prima di cancellare definitivamente l'utente, non più appartenente alla scuola, il sistema chiede se si è sicuri di voler procedere con la cancellazione.

|                                         | IPC Laives            | RECOVER<br>BOZEN<br>BOZEN<br>SUDTROL |
|-----------------------------------------|-----------------------|--------------------------------------|
| PEI PDP UTENTI TRASFERIMENTI TASSONOMIA | DOCUMENTI             | if and initiality in                 |
| Elenco degli utenti<br><sup>Nome:</sup> |                       | <b>⊕</b> Nuovo                       |
| eMail:                                  | Dimunus Valamenta 2   |                                      |
| Cerca                                   | Rindovere Felemenio ? |                                      |

Fatta questa operazione l'utente non comparirà più nella scuola di precedente appartenenza e potrà essere caricato in un'altra scuola. Ad ogni modo lo stesso docente può essere associato a più Istituti

contemporaneamente.